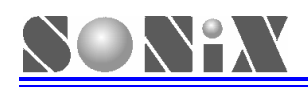

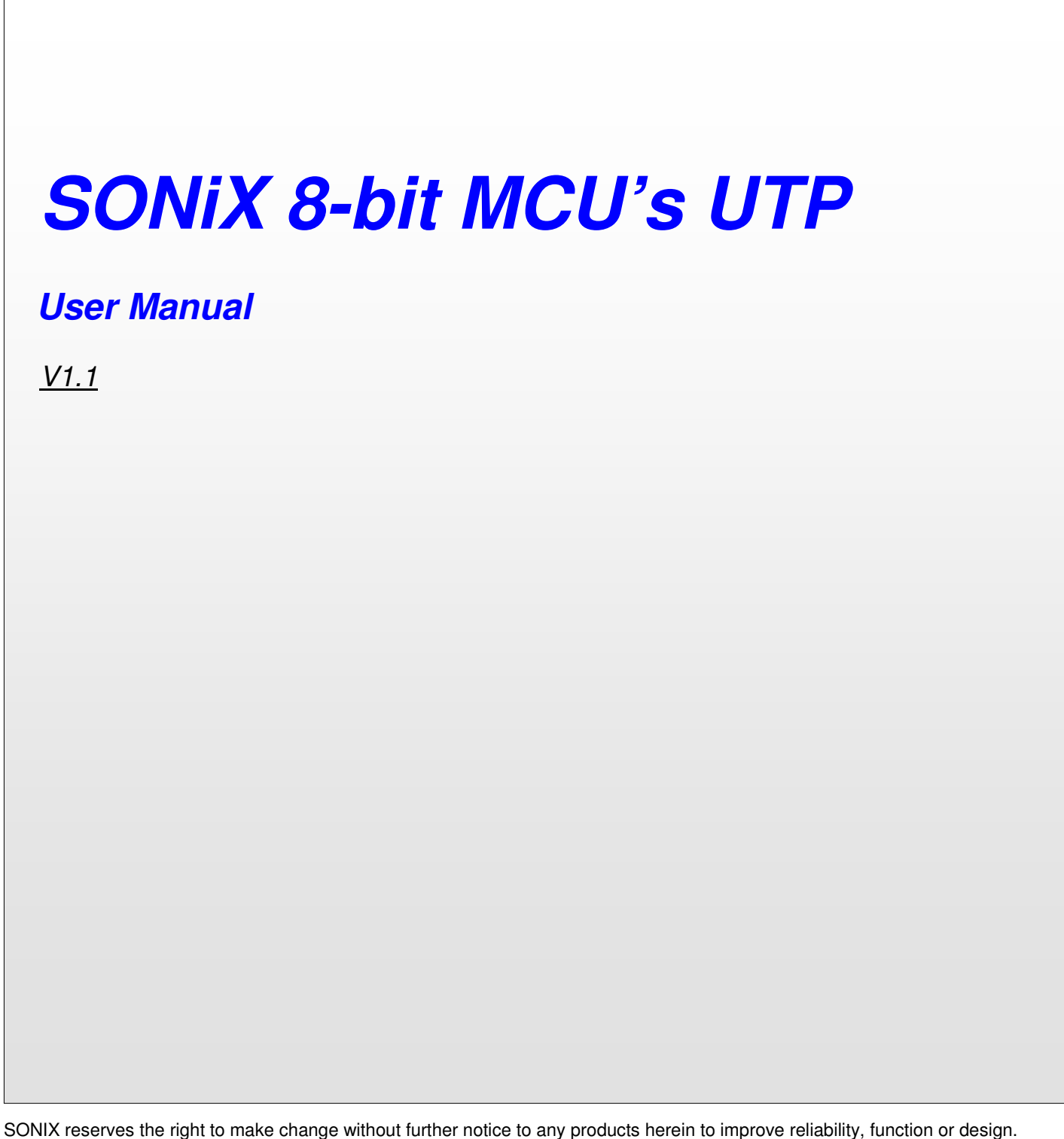

SONIX reserves the right to make change without further notice to any products herein to improve reliability, function or design. SONIX does not assume any liability arising out of the application or use of any product or circuit described herein; neither does it convey any license under its patent rights nor the rights of others. SONIX products are not designed, intended, or authorized for us as components in systems intended, for surgical implant into the body, or other applications intended to support or sustain life, or for any other application in which the failure of the SONIX product could create a situation where personal injury or death may occur. Should Buyer purchase or use SONIX products for any such unintended or unauthorized application. Buyer shall indemnify and hold SONIX and its officers, employees, subsidiaries, affiliates and distributors harmless against all claims, cost damages, and expenses, and reasonable attorney fees arising out of, directly or indirectly, any claim of personal in jury or death associated with such unintended or unauthorized use even if such claim alleges that SONIX was negligent regarding the design or manufacture of the part.

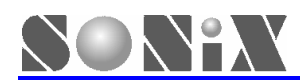

## MANUAL REVISION HISTORY

| Version | Date      | Description                                         |
|---------|-----------|-----------------------------------------------------|
| V1.0    | Sep. 2006 | First Issue                                         |
| V1.1    | Mar.2007  | Add description of UTP1X,UTP2X and trouble shooting |

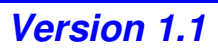

# SONiX 8-bit MCU's UTP

## 1.1 UTP1X UTP2X introduction

The bulk of development tools provided by SONiX are equipped with parallel port, in order to accommodate to note book user, extra design UTP (USB to Parallel, serial to parallel converter). UTP primarily includes two series UTP1000 and UTP2000, UTP1000 only apply to SN8ICE1K, and UTP2000 apply to SN8ICE2K & MP Writer, it is different with the USB convert to parallel port device commonly in the market, user need to pay attention buying similar tools.

### 1.2 Hardware connection

SONiX UTP and accessory (USB convert wire) as shown in next figure:

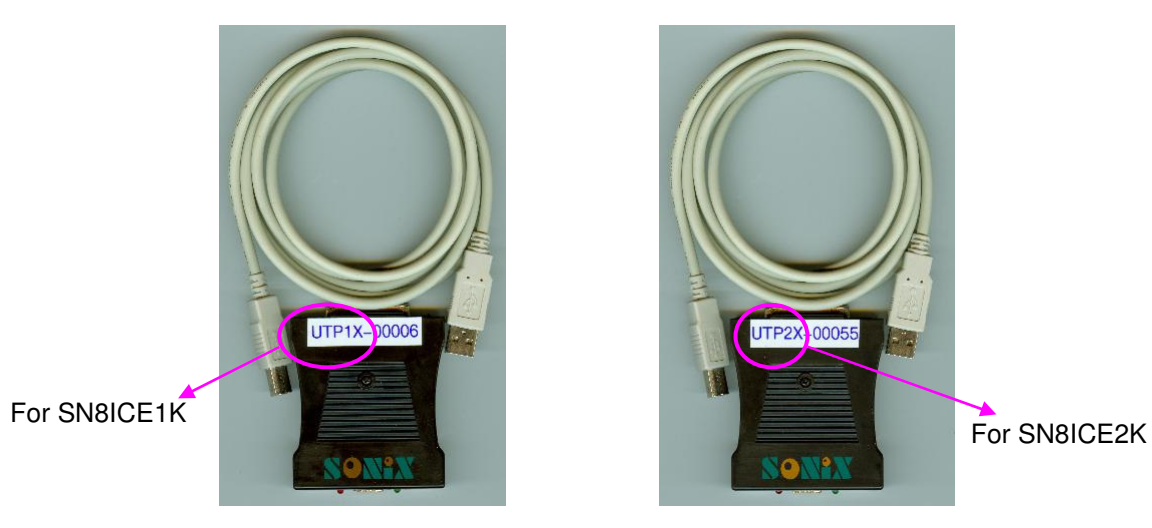

SONiX UTP and development tool hardware connection illustration:

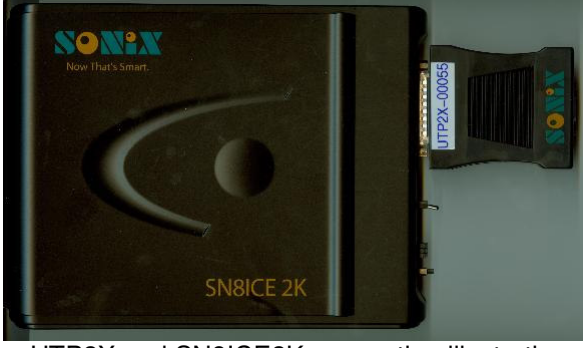

UTP2X and SN8ICE2K connection illustration

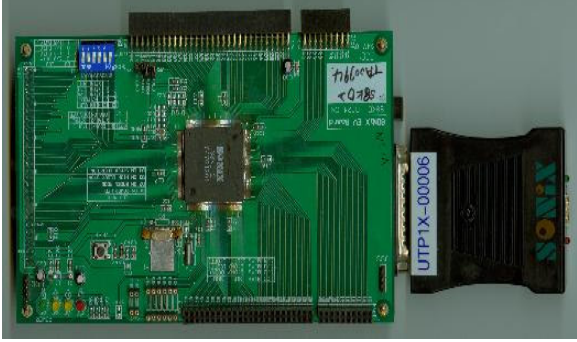

UTP1X and SN8ICE1K connection illustration

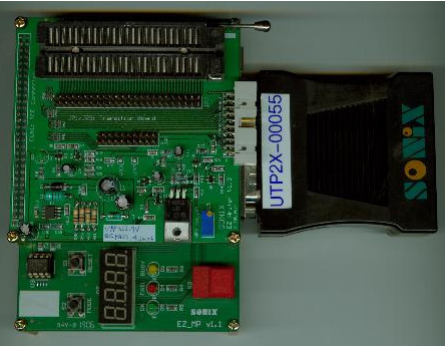

UTP2X and MP Writer connection illustration

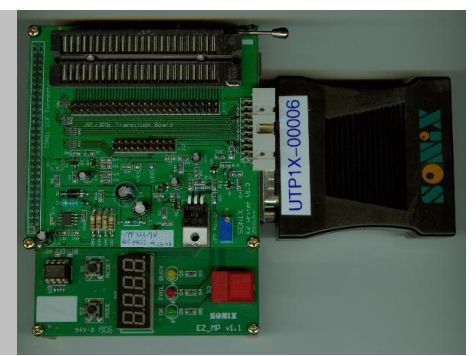

UTP1X and MP Writer connection illustration

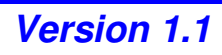

## 2. UTP DRIVER INSTALL

SONiX S8Asm199W and M2IDE V1.11 or IDE with updated version already embedded with UTP driver, user install it according to steps shown below:

First step: User install S8Asm199W or M2IDE V1.11 IDE according to user's need. (Downloading and installing the last corresponding version in the website is recommended.)

Second step: Utilizing USB connection wire to connect UTP with USB port, at this moment, red power indication light brighten, monitor show will show the message as shown below, represent new hardware is already detected.

| Found New Hardware Wizard |                                                                                                    |  |  |
|---------------------------|----------------------------------------------------------------------------------------------------|--|--|
|                           | Welcome to the Found New<br>Hardware Wizard<br>Windows will search for current and updated software by<br>looking on your computer, on the hardware installation CD, or on<br>the Windows Update Web site (with your permission).<br>Read our privacy policy |  |  |
|                           | Can Windows connect to Windows Update to search for<br>software?<br>Yes, this time only<br>Yes, now and every time I connect a device<br>No, not this time<br>Click Next to continue.                                                                        |  |  |
|                           | < Back Next > Cancel                                                                                                    |  |  |

Found new hardware

Third step: Choose "No, not for a while" to enter the dialogue box as shown below.

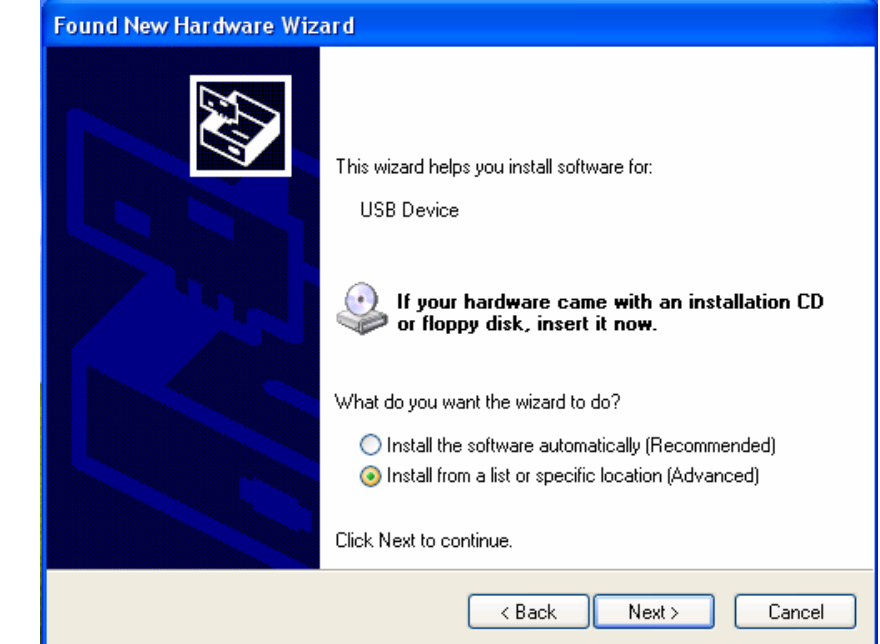

Fourth step: Choose "Install from list or assigned location" to enter to next dialogue box.

SONIX TECHNOLOGY CO., LTD.

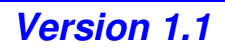

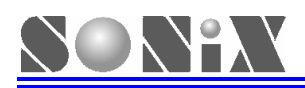

| Found New Hardware Wizard                                                                                                    |  |  |  |  |
|----------------------------------------------------------------------------------------------------|--|--|--|--|
| Please choose your search and installation options.                                                                                                    |  |  |  |  |
| <ul> <li>Search for the best driver in these locations.</li> </ul>                                                                                             |  |  |  |  |
| Use the check boxes below to limit or expand the default search, which includes local<br>paths and removable media. The best driver found will be installed.   |  |  |  |  |
| Search removable media (floppy, CD-ROM)                                                                                                    |  |  |  |  |
| Include this location in the search:                                                                                                    |  |  |  |  |
| F:\ Browse                                                                                                    |  |  |  |  |
| O Don't search. I will choose the driver to install.                                                                                                    |  |  |  |  |
| Choose this option to select the device driver from a list. Windows does not guarantee that<br>the driver you choose will be the best match for your hardware. |  |  |  |  |
|                                                                                                    |  |  |  |  |
| <pre></pre>                                                                                                    |  |  |  |  |

Fifth step: Choose "Searching the optimal driver in these location", check the box in the location "Including this location during the searching process", and choose the appropriate USB driver document. This document is putted in the folder of USB Driver document under the root of IDE user installed, for UTP, only need to select "SN8\_USBtoPRT" will be done.

|                                                                                                    | Browse For Folder                                                                                                    |
|----------------------------------------------------------------------------------------------------|----------------------------------------------------------------------------------------------------|
| Found New Hardware Wizard                                                                                                    | Select the rolder that contains drivers for your hardware.                                                                                                    |
| Please choose your search and installation options.                                                                                                    | Sonix     M2IDE_V112     BIT                                                                                                    |
| <ul> <li>Search for the best driver in these locations.</li> <li>Use the check boxes below to limit or expand the default search, paths and removable media. The best driver found will be installed</li> <li>Search removable media (floppy, CD-ROM)</li> <li>Include this location in the search:</li> <li>C:\Sonix\M2IDE_V112\USB_Driver</li> <li>Don't search. I will choose the driver to install.</li> <li>Choose this option to select the device driver from a list. Windows the driver you choose will be the best match for your hardware.</li> </ul> | <ul> <li>Bit_File</li> <li>DLL</li> <li>RollCode</li> <li>Samples</li> <li>Symbol</li> <li>USB_Driver</li> <li>use_drv</li> <li>use_iap</li> <li>use_inc2</li> <li>use_prg</li> <li>Sn8IDE_1.99Y</li> <li>WINDOWS&lt;</li> </ul> |
|                                                                                                    | To view any subfolders, click a plus sign above.                                                                                                    |
| K Back Nex                                                                                                    | OK Cancel                                                                                                    |

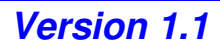

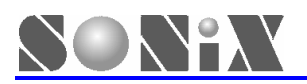

Sixth step: During the install process, the indicative message will be shown as shown below, choose continue to finish the install.

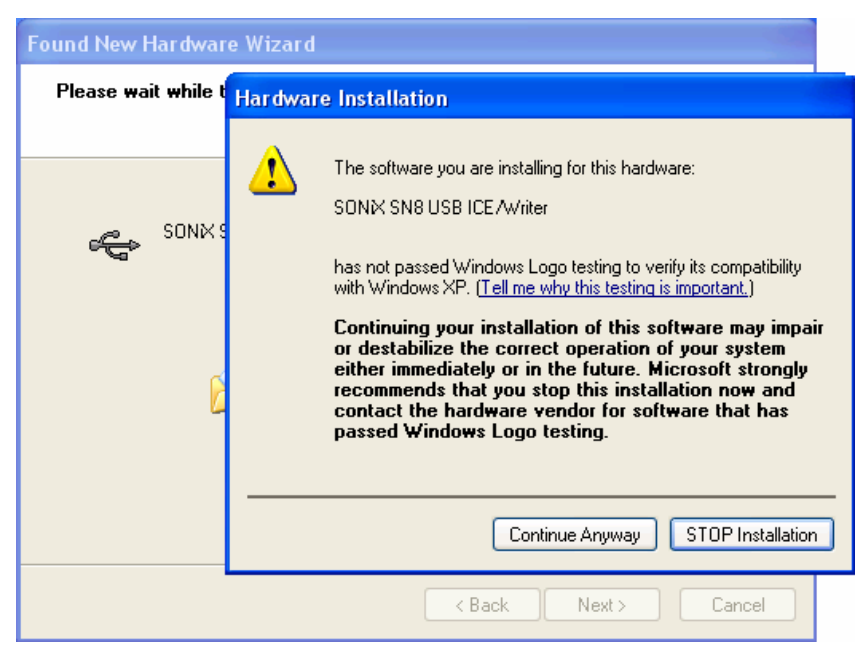

| Found New Hardware Wizard |                                                      |  |  |  |
|---------------------------|------------------------------------------------------|--|--|--|
|                           | Completing the Found New<br>Hardware Wizard          |  |  |  |
|                           | The wizard has finished installing the software for: |  |  |  |
|                           | SONX SN8 USB ICE/Writer                              |  |  |  |
|                           | Click Finish to close the wizard.                    |  |  |  |
|                           | < Back Finish Cancel                                 |  |  |  |

Seventh step: Complete the driver install, user can connect UTP with development tool through the parallel port.

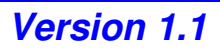

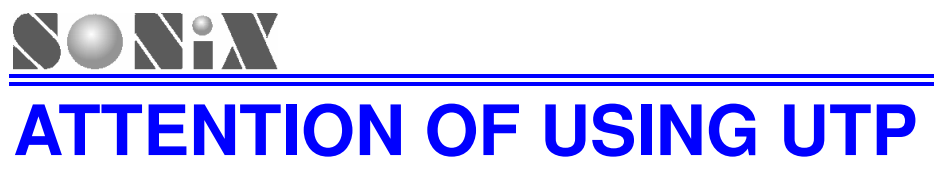

1. Connecting UTP with ICE to emulate, click "proceed", the indication will be showed immediately as below, UTP Run indication light glitter. During the executing process of ICE, Run indication light will be stayed in the glittering status.

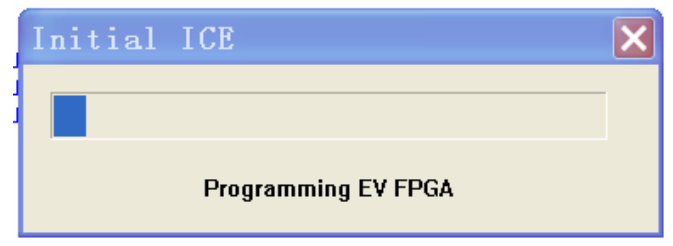

2. Connecting UTP with SONiX' s Writer to download the programming code, Run indication light will be stayed in the glittering status.

3. If UTP is used, please caution, not to use the parallel port again to connect emulator or writer, or the message of connection failure will be shown, only need to remove one of them, the device will be able to use normally.

4. If the indication of read and write command error is discovered during emulation, the problem can be settled by removing USB wire and inserting it back again.

5. Connecting only one UTP with only same one computer is permitted.

6, If the USB port in use and the USB port to be putted to use at the moment of installing driver are not belong to the same Host terminal, the driver need to be installed again.

7. The design principle of USB to parallel port device common in market is different with the products from our company. It can not be connected to the development tool of SONiX normally.

8. The emulation and programming is unusual during using process, please check the power supply or observe the indication light whether normal or not and the connection of insert device if it is well contacted. If problem still can not be solved, please contact to agent or engineer in our company.

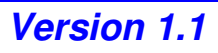

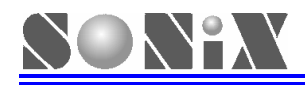

SONIX reserves the right to make change without further notice to any products herein to improve reliability, function or design. SONIX does not assume any liability arising out of the application or use of any product or circuit described herein; neither does it convey any license under its patent rights nor the rights of others. SONIX products are not designed, intended, or authorized for us as components in systems intended, for surgical implant into the body, or other applications intended to support or sustain life, or for any other application in which the failure of the SONIX product could create a situation where personal injury or death may occur. Should Buyer purchase or use SONIX products for any such unintended or unauthorized application. Buyer shall indemnify and hold SONIX and its officers, employees, subsidiaries, affiliates and distributors harmless against all claims, cost damages, and expenses, and reasonable attorney fees arising out of, directly or indirectly, any claim of personal in jury or death associated with such unintended or unauthorized use even if such claim alleges that SONIX was negligent regarding the design or manufacture of the part.

### Main Office:

Address: 9F, NO. 8, Hsien Cheng 5th St, Chupei City, Hsinchu, Taiwan R.O.C. Tel: 886-3-551 0520 Fax: 886-3-551 0523

### **Taipei Office:**

Address: 15F-2, NO. 171, Song Ted Road, Taipei, Taiwan R.O.C. Tel: 886-2-2759 1980 Fax: 886-2-2759 8180

#### Hong Kong Office:

Address: Flat 3 9/F Energy Plaza 92 Granville Road, Tsimshatsui East Kowloon. Tel: 852-2723 8086 Fax: 852-2723 9179

### **Technical Support by Email:**

Sn8fae@sonix.com.tw

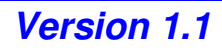